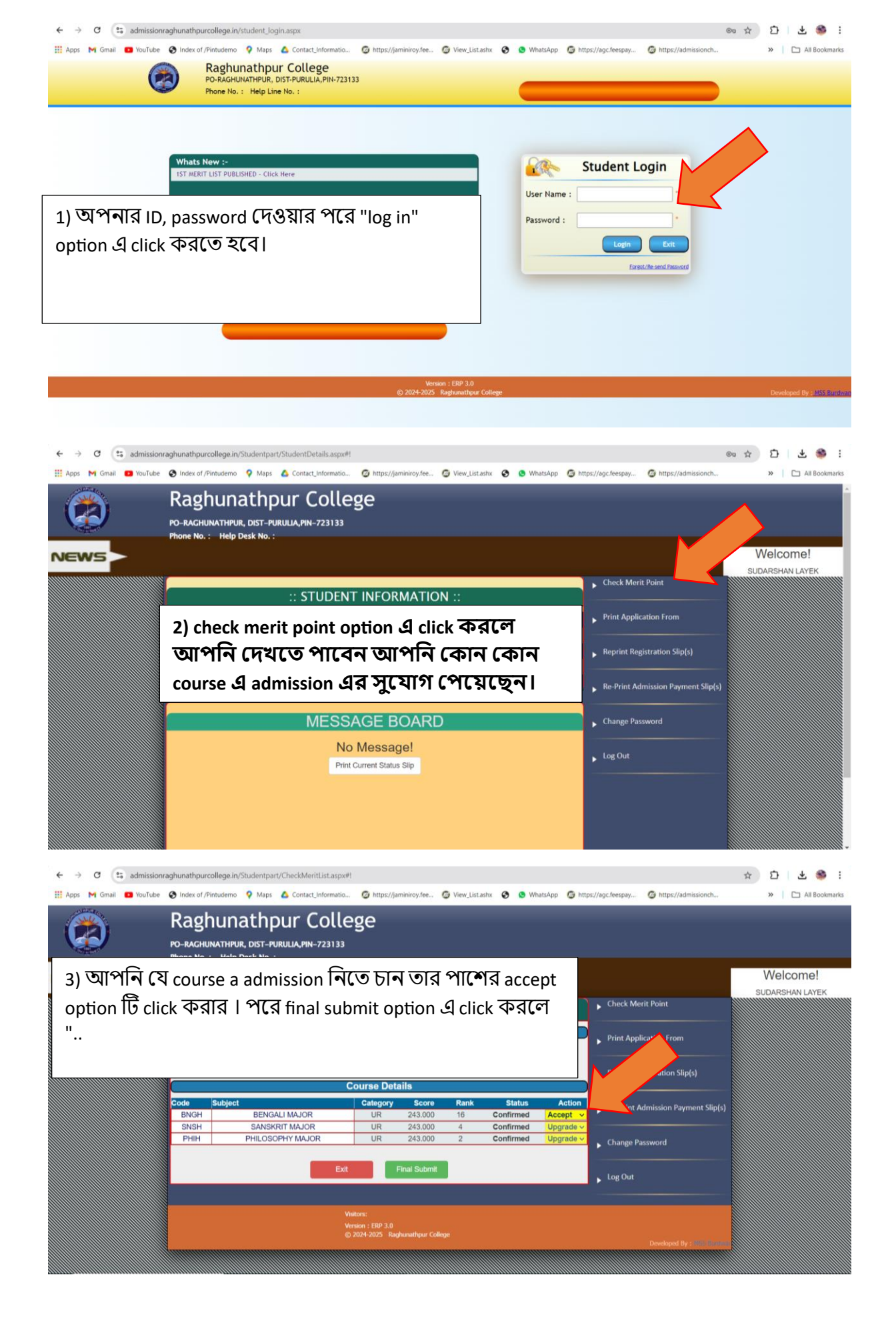

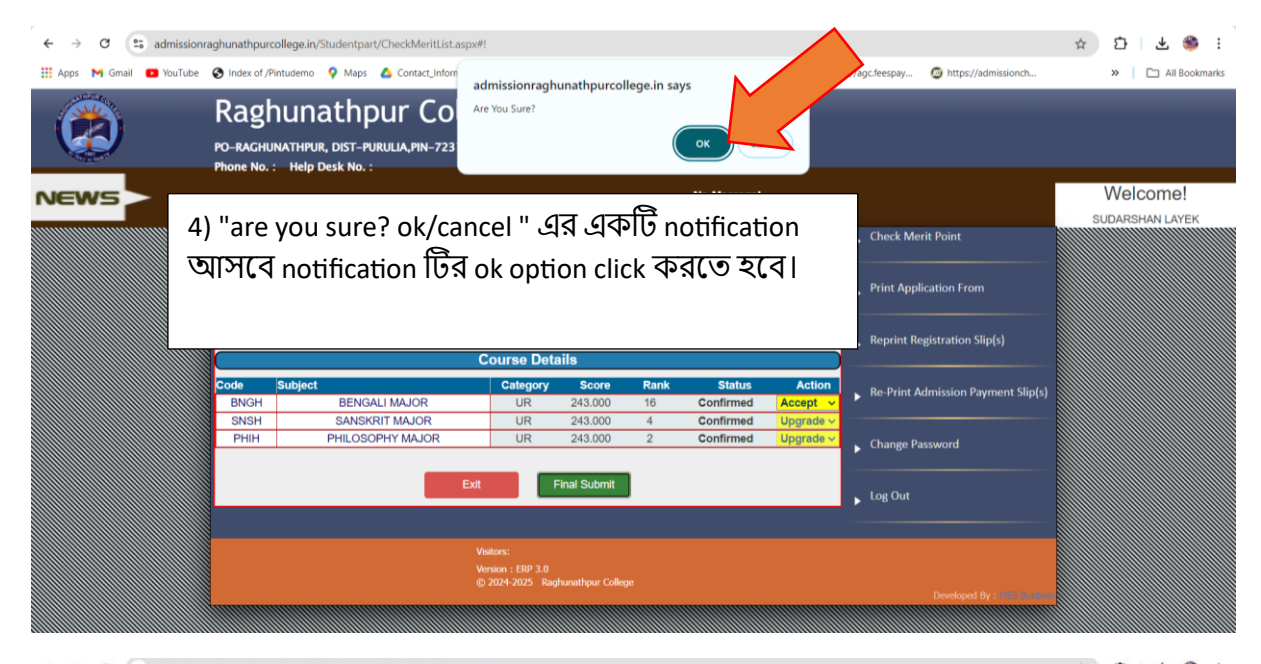

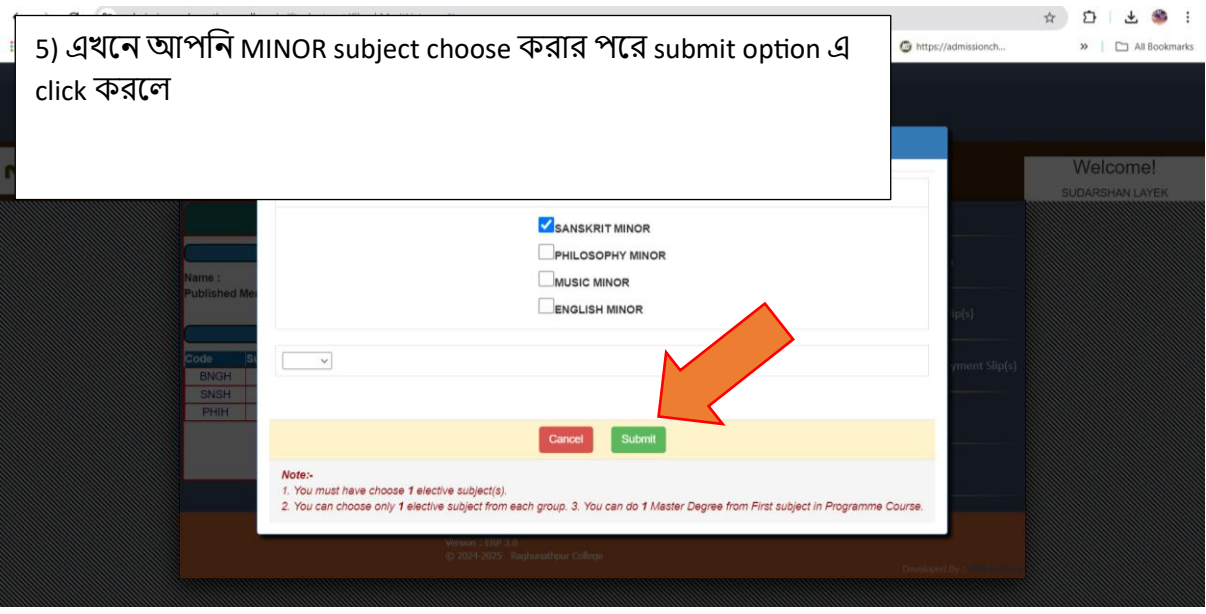

÷

| admissic      | nraghunathpurcollege.in/                                                    | Studentpart/AdmissionFeesPayme          | ent.aspx              |                           |                      |                               | Q                                      |       | 포 🍩         |
|---------------|-----------------------------------------------------------------------------|-----------------------------------------|-----------------------|---------------------------|----------------------|-------------------------------|----------------------------------------|-------|-------------|
| mail 🕒 YouTub | e 🔇 Index of /Pintudemo                                                     | 💡 Maps 🛛 🛕 Contact_Informatio           | https://jaminiroy.fee | list.ashx                 | 🖇 🕒 WhatsApp         | bttps://agc.feespay           | https://admissionch                    | »   ( | 🗀 All Bookn |
|               | Back                                                                        |                                         |                       |                           |                      |                               | Print                                  |       |             |
| C             | Raghunathpur College                                                        |                                         |                       |                           |                      |                               |                                        |       |             |
| F             | Payment Details (Admission Fees)                                            |                                         |                       |                           |                      |                               |                                        |       |             |
| AF            | PLICANT NAME :                                                              |                                         |                       | SUDA                      | RSHAN LAYEK          |                               |                                        |       |             |
| AF            | PLICANT ID / REG NO :                                                       |                                         |                       | 10124                     | 0356                 |                               |                                        |       |             |
| Co            | urse :                                                                      |                                         |                       | BENG                      | ALIMAJOR             |                               |                                        |       |             |
|               | ees Name                                                                    |                                         |                       |                           |                      |                               | Amount                                 |       |             |
|               |                                                                             | 1 - 7 -                                 |                       |                           |                      |                               |                                        |       |             |
| 1             | TOTAL AMOUNT (Rs.)                                                          |                                         |                       |                           |                      |                               | 2895.00                                |       |             |
|               | Rs. Two Thousand Eight Hundred and Ninety Five Rupees Only                  |                                         |                       |                           |                      |                               |                                        |       |             |
| N             | ote :-                                                                      |                                         |                       |                           |                      |                               |                                        |       |             |
| I<br>2<br>T   | THIS IS NOT A CHALLAN.<br>NO MONEY WILL BE REFUNDED TO<br>HAT BY ANY MEANS. | ANY CANDIDATE WHO GIVES ANY KIND OF WRO | NG INFORMATIO         | ER, DURING ONLINE ADMISSI | IN FORM REGISTRATION | PROCESS AND THE COLLECE AUTHO | DRITY WILL NOT BE HELD RESPONSIBLE FOR |       |             |
|               |                                                                             | Pay Online                              |                       |                           |                      | Bank Portal                   |                                        |       |             |
|               |                                                                             | Rank Challan                            |                       |                           |                      | Collogo Challan               |                                        |       |             |

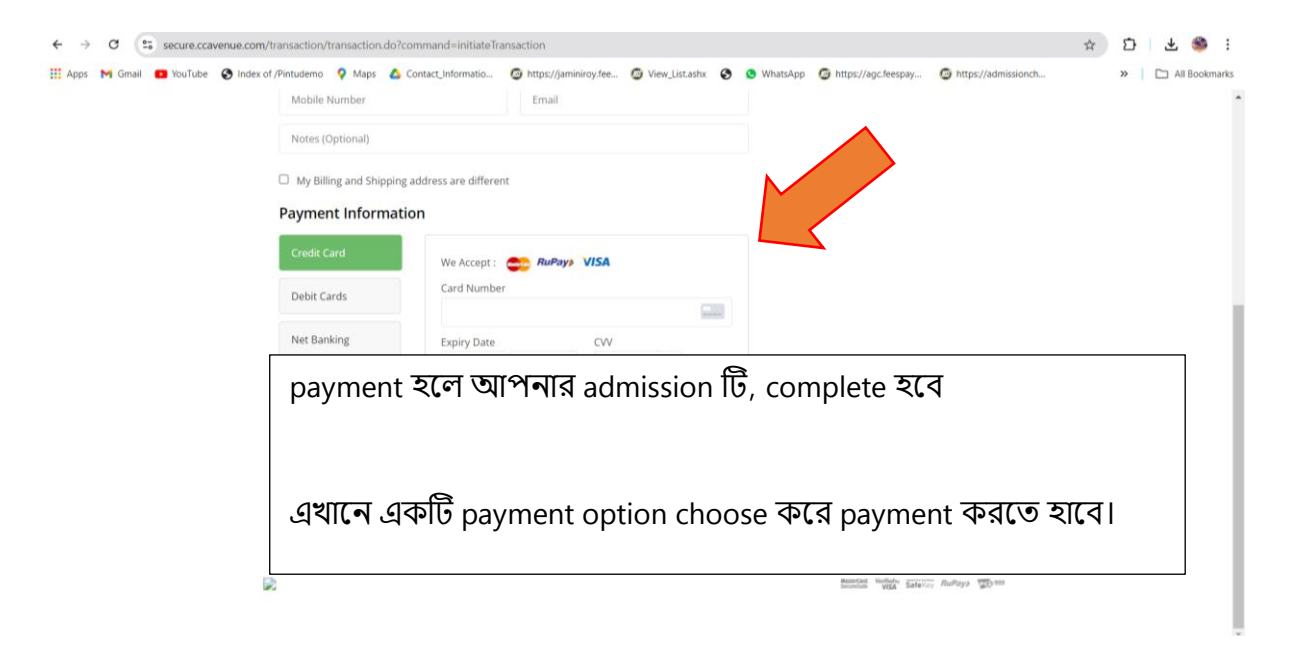